## LYHYT TOIMINTAOHJE PÄÄKÄYTTÄJÄROOLIN AKTIVOINTIIN

Jos asiakas toivoo pääkäyttäjäroolia, toimitetaan kyseisen **käyttäjän nimi, sähköpostiosoite ja asiakasnumero** asiakaspalvelu@onninen.com.

#### <u>Pääkäyttäjällä on mahdollisuus:</u>

- muokata yrityksen käyttäjätunnuksia ja käyttöoikeuksia Onnisen verkkokauppaan
- hyväksyä uudet käyttäjäpyynnöt ja luoda nopeasti uusia käyttäjiä verkkokauppaan
- luoda ja ylläpitää toimitusosoitteita kaikkien yrityksen verkkokauppakäyttäjien tarpeisiin
- nähdä yrityksen luottoraja

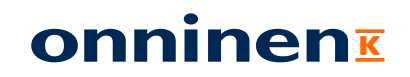

## Verkkokaupan pääkäyttäjä

Päivitetty 8.2022

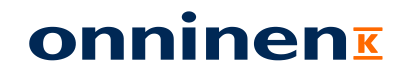

## Verkkokaupan pääkäyttäjä hallitsee yrityksen käyttäjätietoja Onnisen digitaalisissa palveluissa

#### YRITYKSEN PÄÄKÄYTTÄJÄNÄ...

- Muokkaat käyttäjätunnuksia ja käyttöoikeuksia
  - Voit valita saako käyttäjä asioida Expressissä OnniAppilla
  - Tehdä verkko-ostoksia
  - Nähdä asiakaskohtaiset hinnat, tilaushistorian ja asiakasraportit
- Hyväksyt uudet käyttäjäpyynnöt sekä luot uusia käyttäjiä
- Luot ja ylläpidät toimitusosoitteita kaikkien yrityksesi verkkokauppakäyttäjien tarpeisiin

#### HYÖDYT YRITYKSELLESI:

- Helppo ja nopea tapa saada uusia käyttäjiä
- Reaaliaikainen tieto tunnukset omaavista henkilöistä
- Toimitusosoitteita luomalla saat uudet työmaat nopeasti ja helposti yrityksesi käyttöön verkkokaupassa

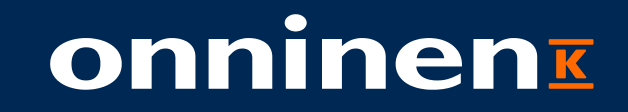

# PÄÄKÄYTTÄJÄN TOIMINNOT

### Pääkäyttäjän toimintoihin pääsee "Profiili" → "Käyttäjäprofiili" –painikkeiden kautta

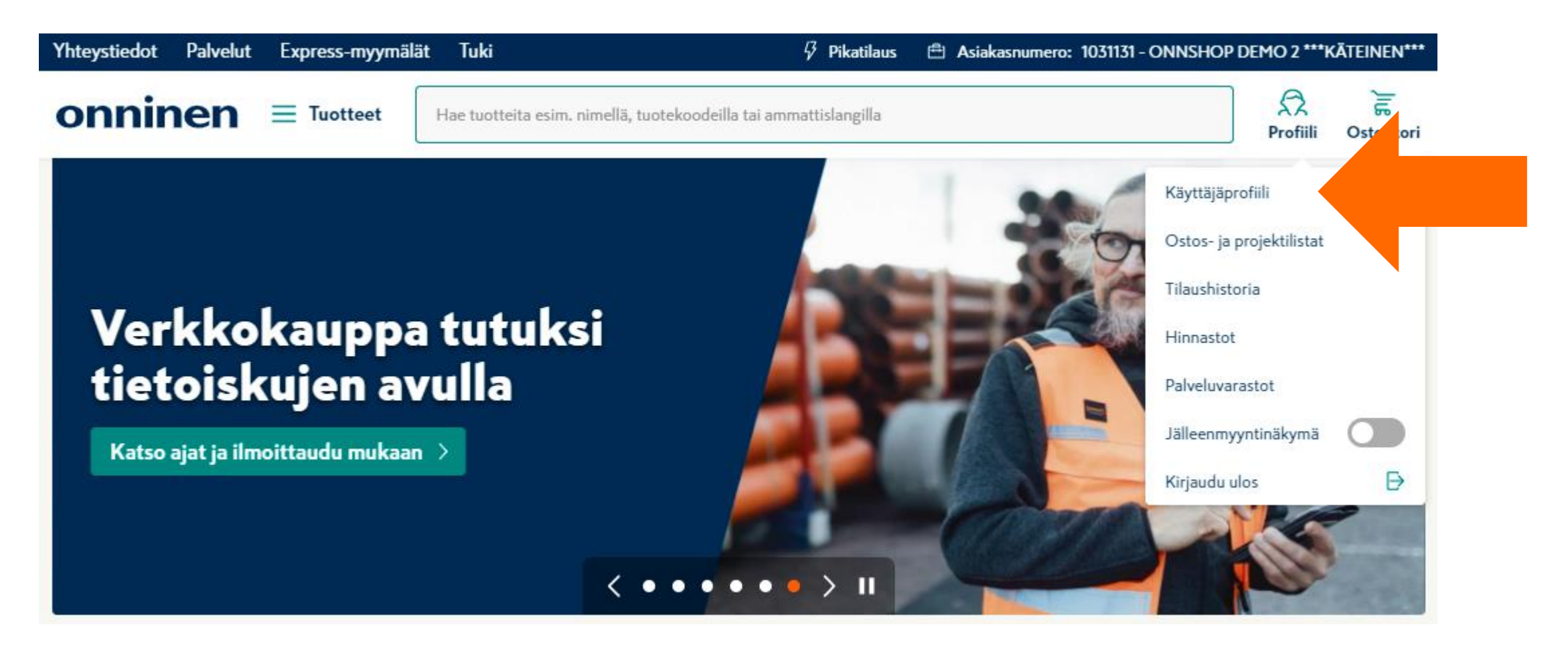

### Yrityksen käyttäjätiedot listauksena

| Express-myymälät                                      |             |                          | 🖓 Pikatilaus  🛱 Asiakas                  | numero: 1045411 - ONNSHOP COE CUST | omer **Käteinen** 🗸 |
|-------------------------------------------------------|-------------|--------------------------|------------------------------------------|------------------------------------|---------------------|
| onninen                                               | ∃ Tuotteet  | Hae tuotteita esim. nime | llä, tuotekoodeilla tai ammattislangilla |                                    | Rofiili Ostoskor    |
| Käyttäjäprofiili                                      | ~           | Yrityksen käyttäjät      |                                          |                                    | Luo uusi käyttäjä   |
| Omat tietoni<br>Yrityksen tiedot<br>Toimitucereittoot |             | Yrityksen käyttäjät      |                                          |                                    |                     |
| Yrityksen käyttäjät                                   | >           | Etsi käyttäjiä           |                                          |                                    |                     |
| Ostos- ja projektilistat                              | ~           | Q                        |                                          |                                    |                     |
| Ostoslistat<br>Projektilistat                         |             | Nimi                     | Sähköpostiosoite                         | Tila                               |                     |
|                                                       |             | Matti Meikäläinen        | matti.meikälainen@asiakas.fi             | Odottaa hyväksyntää                | 🖉 Muokkaa           |
| (ritykson tilaushistoria                              | ~           | Anssi Asentaja           | anssi.asentaja@asiakas.fi                | Käytössä                           | 🖉 Muokkaa           |
|                                                       |             | Pete Putkari             | pete.putkari@asiakas.fi                  | Käytössä                           | 🖉 Muokkaa           |
| Tietoa hinnastoista verkkos                           | sivuillamme | Onni Ostaja              | onni.ostaja@asiakas.fi                   | Käytössä                           | 🖉 Muokkaa           |
| Tilaa alennustiedosto<br>Tilaa nettohinnasto          | siv amanime | Jonna Johtaja            | jonna.johtaja@asiakas.fi                 | Ei käytössä                        | 🖉 Muokkaa           |

#### Miten haen käyttäjiä?

Voit hakea käyttäjiä **nimen tai sähköpostin** perusteella. Näet myös aina käyttäjän tunnuksen tilan ja siirryt helposti muokkaamaan tietoja.

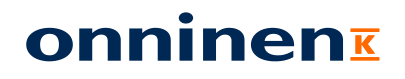

## Käyttäjien muokkaus

|                               |                 |                           | 🎸 Pikatilaus 🖽 Asiakasnumero            | D: 1045411 - ONNSHOP COE CUSTO | omer **kāteinen** 🗸                      |
|-------------------------------|-----------------|---------------------------|-----------------------------------------|--------------------------------|------------------------------------------|
| onninen =                     | <b>Tuotteet</b> | Hae tuotteita esim. nimel | lä, tuotekoodeilla tai ammattislangilla |                                | ري <mark>يا</mark><br>Profiili Ostoskori |
| Käyttäjäprofiili              | ~               | Yrityksen käyttäjät       |                                         |                                | Luo uusi käyttäjä                        |
| Omat tietoni                  |                 |                           |                                         |                                |                                          |
| Yrityksen tiedot              |                 | Yrityksen käyttäjät       |                                         |                                |                                          |
| Toimitusosoitteet             |                 | Etsi käyttäjiä            |                                         |                                |                                          |
| Yrityksen käyttäjät           |                 | 0                         |                                         |                                |                                          |
| Ostos- ja projektilistat      | ~               |                           |                                         |                                | /                                        |
| Ostoslistat<br>Projektilistat |                 | Nimi                      | Sähköpostiosoite                        | Tila                           |                                          |
| FIOJEKUIIStat                 |                 | Matti Meikäläinen         | matti.meikälainen@asiakas.fi            | Odottaa hyväksyntää            | 🖉 Muokkaa                                |
| Tilaushistoria                | ~               | Anssi Asentaia            | ancei acontais Quesialuas fi            | (Mu. Av V                      | 2 Mushbas                                |
| Yrityksen tilaushistoria      |                 |                           | anssi.asentaja@asiakas.n                | Kaytossa                       | <u>"</u> Миоккаа                         |
| Ulamontot                     |                 | Pete Putkari              | pete.putkari@asiakas.fi                 | Käytössä                       | 🖉 Muokkaa                                |
|                               | ~               | Onni Ostaja               | onni.ostaja@asiakas.fi                  | (Käytössä )                    | 🖉 Muokkaa                                |
| Tietoa hinnastoista verkkosiv | uillamme        |                           |                                         |                                |                                          |
| Tilaa alennustiedosto         |                 | Jonna Johtaja             | jonna.johtaja@asiakas.fi                | Ei käytössä                    | 🖉 Muokkaa                                |

#### Miten muutan käyttäjän tietoja?

Voit muuttaa käyttäjän tunnuksen tilaa ja käyttöoikeuksia klikkaamalla **'Muokkaa'.** 

## Käyttäjien muokkaus

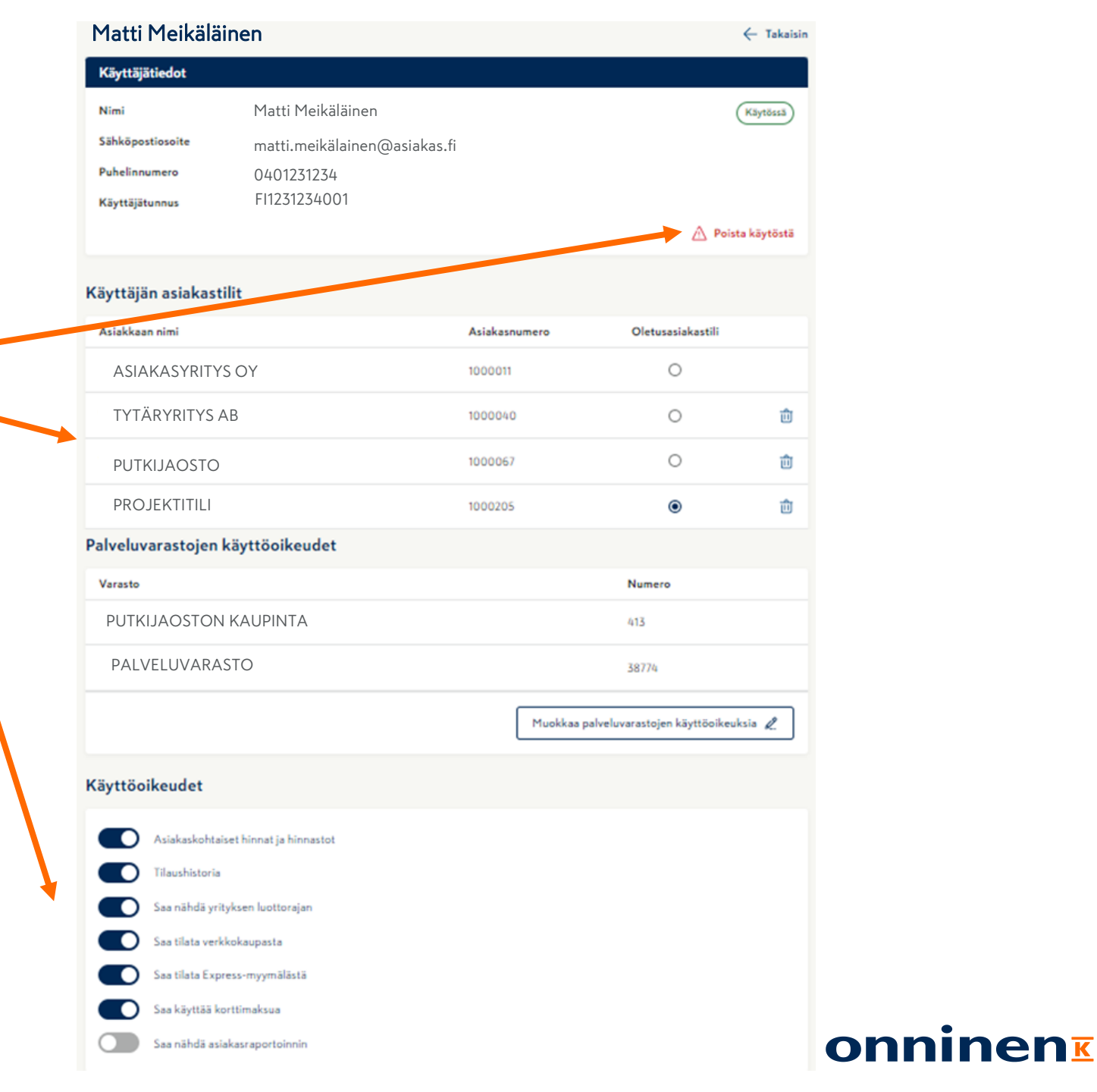

#### Mitä tietoja voin muuttaa?

Voit muuttaa käyttäjän tunnuksen tilaa, lisätä asiakastilejä, määrittää oletustilin ja muokata käyttäjän käyttöoikeuksia. Muutat tiedot helposti klikkaamalla kyseistä kohtaa – **erillistä tallennusta ei tarvita.** 

### Uuden käyttäjän luonti verkkokaupassa

| Express-myymälät<br>onninen = Tuotteet                                                   | Hae tuotteita esim. nimellä,               | Pikatilaus 	Asiakasnumero:<br>tuotekoodeilla tai ammattislangilla | 1045411 - ONNSH( | OP COE CUSTOMER **KĀTEIR | NEN** V                     |                  |   |
|------------------------------------------------------------------------------------------|--------------------------------------------|-------------------------------------------------------------------|------------------|--------------------------|-----------------------------|------------------|---|
| Käyttäjäprofiili v                                                                       | Yrityksen käyttäjät                        |                                                                   | (                | Luo uusi                 | kāyttājā                    |                  |   |
| Yrityksen tiedot<br>Toimitusosoitteet<br>Yrityksen käyttäjät<br>Ostos- ja projektilistat | Yrityksen käyttäjät<br>Etsi käyttäjiä<br>Q |                                                                   |                  |                          |                             |                  |   |
| Ostoslistat<br>Projektilistat                                                            | Nimi                                       | Sähköpostiosoite                                                  | Tila             | Luo uusi käyttäjä        |                             |                  | × |
| Tilaushistoria 🗸                                                                         | Matti Meikäläinen                          | matti.meikälainen@asiakas.fi                                      | Odo              | Asiakastili              | 1045411 - ONNSHOP COE CUSTO | MER **KÄTEINEN** |   |
| Yrityksen tilaushistoria<br>Hinnastot ~                                                  | Pete Putkari                               | pete.putkari@asiakas.fi                                           | Käyt             | Etunimi *                |                             |                  |   |
| Tietoa hinnastoista verkkosivuillamme<br>Tilaa alennustiedosto<br>Tilaa nettohinnasto    | Onni Ostaja<br>Jonna Johtaja               | onni.ostaja@asiakas.fi<br>jonna.johtaja@asiakas.fi                | Käyt<br>Ei kä    | Sukunimi *               |                             |                  |   |
|                                                                                          |                                            |                                                                   |                  | Puhelinnumero            |                             |                  |   |

| Ase       | ntaja                                                |
|-----------|------------------------------------------------------|
| Puhelinnu | umero                                                |
|           |                                                      |
| Sähköpos  | stiosoite *                                          |
| antt      | i.asentaja@asiakas.fi                                |
| Käyttöoik | reudet                                               |
|           | Asiakaskohtaiset hinnat, tilaushistoria ja hinnastot |
|           | Saa nähdä yrityksen luottorajan                      |
|           | Saa tilata verkkokaupasta                            |
|           | Saa tilata Express-myymälästä                        |
|           |                                                      |

Peruuta

Miten luon uuden käyttäjän?

Uuden käyttäjän luonti on helppoa. Klikkaa **'Luo uusi käyttäjä'** ja syötä tiedot.

Tunnuksen tallennuksen jälkeen käyttäjä saa tiedon tunnuksestaan sähköpostitse.

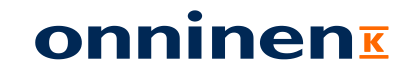

### Uudet tunnuspyynnöt pääkäyttäjälle

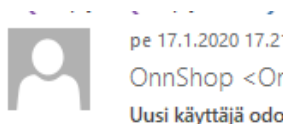

pe 17.1.2020 17.21 OnnShop <OnnShopFI@onninen.com> Uusi käyttäjä odottaa hyväksyntääsi - hyväksy pyyntö OnnShopissa To Antti Asentaja

#### onninen

Uusi käyttäjä odottaa hyväksyntääsi, seuraavat tiedot on rekisteröity käyttäjästä:

| Etunimi          | Antti                             |
|------------------|-----------------------------------|
| Sukunimi         | Asentaja                          |
| Sähköpostiosoite | <u>antti.asentaja@asiakas.fi</u>  |
| Asiakasnumero    | 1045411                           |
| Yrityksen nimi   | ONNSHOP COE CUSTOMER **KÄTEINEN** |

Mikäli sinulla ilmenee kysyttävää, voit olla yhteydessä OnnShopin tukeen onnshopfi@onninen.com tai +358 20 485 6000 (arkisin klo 8-16).

Ystävällisin terveisin, Onninen

#### Osoitelähde: Onninen Oy:n asiakasrekisteri, puh. 0204 85 5111

Tämä sähköpostiviesti voi sisältää luottamuksellisia tietoja. Viesti on tarkoitettu ainoastaan vastaanottajalle. Viestin ja sen liitteiden luvaton tarkastelu, käyttö, kopiointi, säilyttäminen, ilmaiseminen tai levittäminen on ehdottomasti kielletty. Jos olette vastaanottanut viestin erehdyksessä, olkaa hyvä ja ilmoittakaa siitä lähettäjälle ja tuhotkaa viesti välittömästi. Viestissä ilmaistuja mielipiteitä ja muita Onnisen liiketoimintaan liittymättömiä tietoja ei voida tulkita Onnisen antamiksi tai hyväksymiksi. Kiitos yhteistyöstä.

Miten saan tiedon uusista tunnuspyynnöistä?

Saat tiedon sähköpostitse. Sähköposti sisältää perustiedot käyttäjästä. Siirry verkkokauppaan hyväksymään pyyntö.

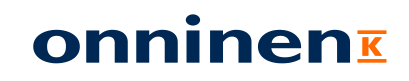

### Uuden käyttäjän hyväksyntä ja tarkastus

| Express-myymälät                           |        |                        | 🖓 Pikatilaus                         | 🖶 Asiakasnumero: 10 | 045411 - ONNSHOP COE | CUSTOMER **KÄTEINEN** 🕔 |
|--------------------------------------------|--------|------------------------|--------------------------------------|---------------------|----------------------|-------------------------|
| onninen = Tur                              | H      | lae tuotteita esim. ni | mellä, tuotekoodeilla tai ammatt     | islangilla          |                      | Profiili Ostoskor       |
| (äyttäjäprofiili                           | ~ Pe   | tra Pääkäy             | ⁄ttäjä                               |                     |                      | ← Takaisi               |
| mat tietoni                                | Kä     | iyttäjätiedot          |                                      |                     |                      |                         |
| ityksen tiedot<br>vimitusosoitteet         | Nir    | mi                     | Antti Asentaja                       |                     |                      | Odottaa hyväksyntää     |
| ityksen käyttäjät                          | Sal    | hköpostiosoite         | antti.asentaja@as                    | iakas.fi            |                      |                         |
| istos- ja projektilistat                   | ~ Pu   | helinnumero            |                                      |                     |                      |                         |
| Ostoslistat<br>Projektilistat              | Ka     | yttājātunnus           | FI1045411002                         |                     |                      | √ Hyväksy + Hylkää      |
| laushistoria                               | ~      |                        |                                      |                     |                      |                         |
| rityksen tilaushistoria                    | Käy    | ttäjän asiakas         | tilit                                |                     |                      |                         |
| innastot                                   | ~ Asi  | iakkaan nimi           |                                      | Asiakasnumero       | Oletusasiakastili    |                         |
| oa hinnastoista verkkosivuillam            | nme ON | INSHOP COE CUST        | OMER **KÄTEINEN**                    | 1045411             | 0                    |                         |
| aa alennustiedosto<br>aa nettohinnasto     | ON     | INSHOP DEMO 2 **       | **KÄTEINEN***                        | 1031131             |                      | + Lisää asiakastili     |
| latut alennustiedostot ja<br>ettohinnastot | Käy    | ttöoikeudet            |                                      |                     |                      |                         |
| alveluvarastot                             | ~      |                        |                                      |                     |                      |                         |
| alveluvarastot                             |        | Asiakaskoht            | aiset hinnat, tilaushistoria ja hinn | nastot              |                      | ×                       |
|                                            |        | Saa nähdä y            | rityksen luottorajan                 |                     |                      |                         |
|                                            |        | Saa tilata ve          | rkkokaupasta                         |                     |                      |                         |
|                                            |        | Saa tilata Ex          | press-myymälästä                     |                     |                      |                         |

Miten hyväksyn uuden käyttäjän?

Tarkista käyttäjän tiedot ja aseta käyttöoikeudet. Voit hyväksyä tai hylätä tunnuspyynnön yhdellä klikkauksella.

Tunnuksen hyväksymisen jälkeen käyttäjä saa tiedon sähköpostitse.

Mikäli käyttäjä ei ota tunnusta käyttöön, näet sen käyttäjälistauksessa.

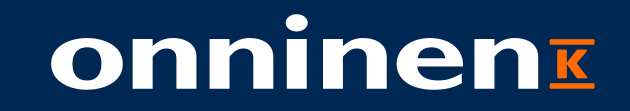

# PÄÄKÄYTTÄJÄN LUOMAN TUNNUKSEN KÄYTTÖÖNOTTO

### Pääkäyttäjän luoman tunnuksen käyttöönotto

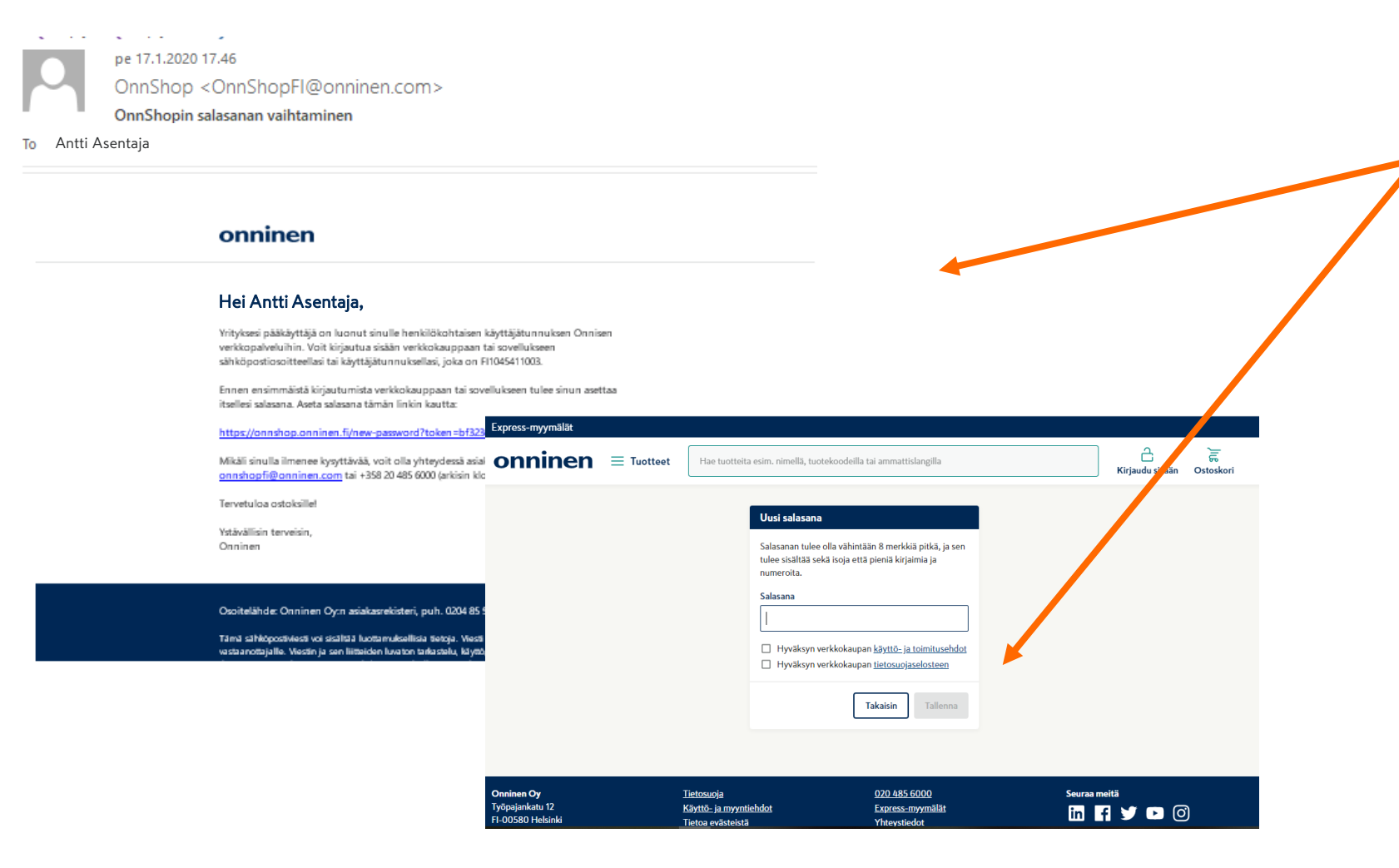

Miten otan pääkäyttäjän luoman tunnuksen käyttöön?

Saat tiedon pääkäyttäjän luomasta tunnuksesta sähköpostitse. Siirry verkkokauppaan hyväksymään käyttöehdot ja asettamaan salasana. Tunnus on heti valmis käyttöön.

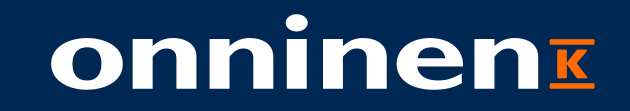

## PALVELUVARASTONÄKYMÄN LISÄÄMINEN KÄYTTÄJÄLLE

### Palveluvaraston käyttäjien hallinta

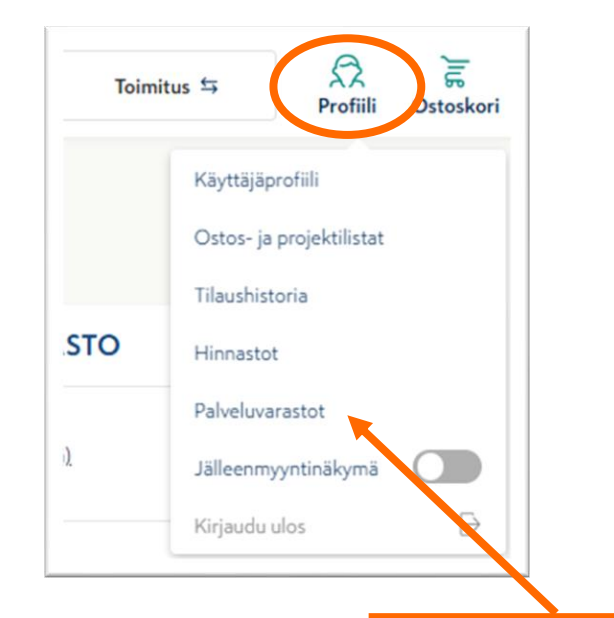

Löydät palveluvarastot Profiili-valikon alta.

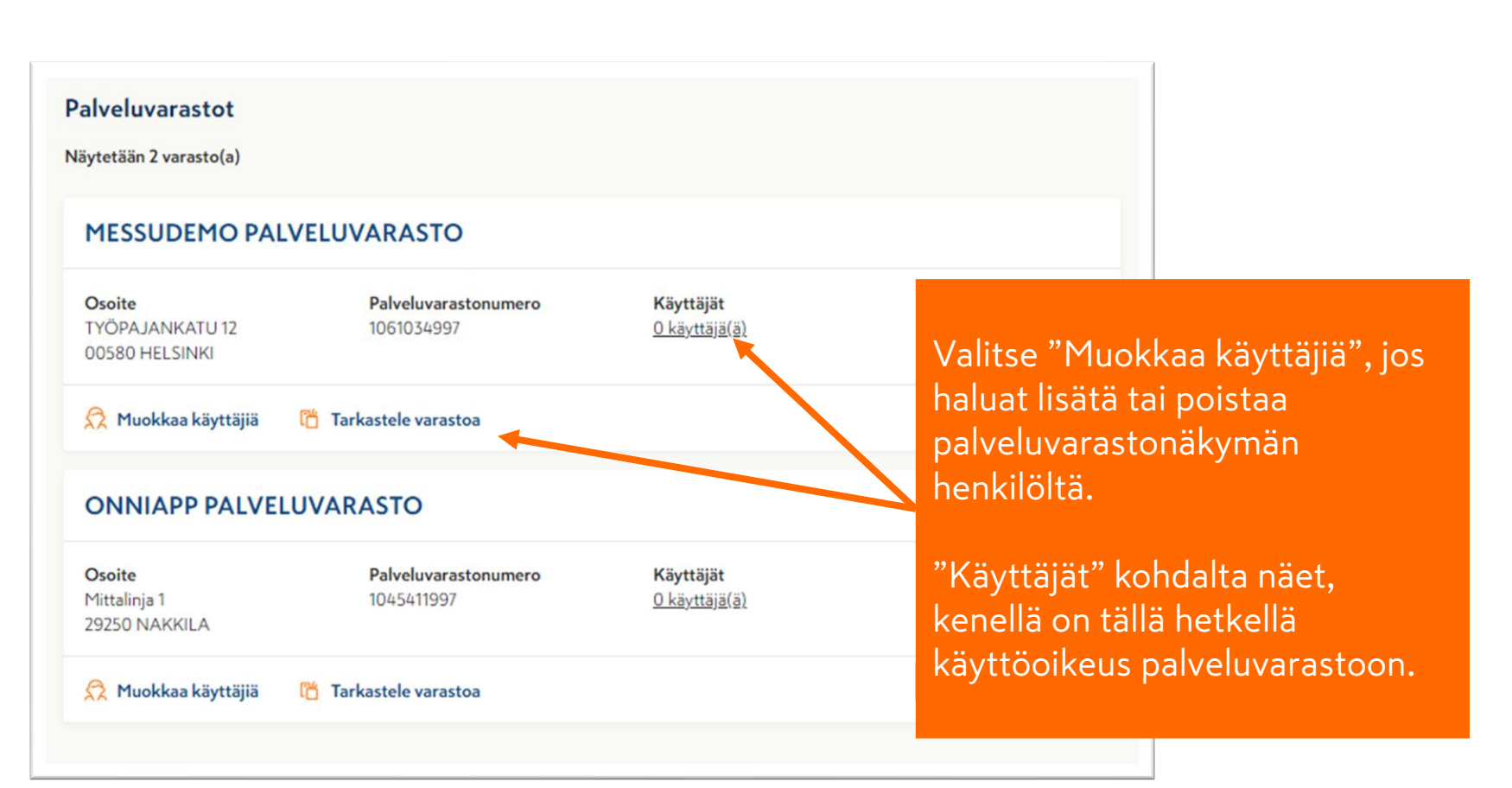

### Lisää tai poista käyttöoikeus palveluvarastoon

|                |                                                                                                    |                                                                                              |                                                                       | 💵 elisa 🗢 | 8.41                                     | 💽 🖉 86 S       |
|----------------|----------------------------------------------------------------------------------------------------|----------------------------------------------------------------------------------------------|-----------------------------------------------------------------------|-----------|------------------------------------------|----------------|
| IESSUDEMO PAI  | LVELUVARASTO                                                                                                    | ← Takaisin                                                                                   |                                                                       |           | onninen                                  |                |
| Käyttäjät (1)  |                                                                                                    |                                                                                              |                                                                       |           |                                          |                |
| tsi käyttäjiä  |                                                                                                    |                                                                                              |                                                                       |           |                                          |                |
| 2              |                                                                                                    |                                                                                              |                                                                       |           |                                          |                |
| limi           | Sähköpostiosoite                                                                                                    |                                                                                              | Palveluvarasto tu                                                     | llee      |                                          |                |
| Anssi Asentaja | Anssi.asentaja@asiakas.fi                                                                                                  | + Lisää käyttöoikeus                                                                         | käyttäjälle näkyv<br>OnniApp-                                         | iin       |                                          |                |
| Panu Putki     | Panu.putki@asiakas.fi                                                                                                    | ] Poista käyttöoikeus                                                                        | sovellukseen.                                                         |           |                                          |                |
|                | Valitse "Lisää käyttöoikeus", jos<br>haluat että käyttäjä voi tehdä<br>palveluvarastoskannauksia<br>OnniApp-sovelluksella. |                                                                                              |                                                                       |           | Asioi Express-myymä<br>DNNIAPP PALVELUVA | lässä<br>RASTO |
| 16 24.8.2022   | Valitse "Poista käyttöoikeus", jo<br>käyttäjä ei saa enää päästä<br>palveluvarastoon.                                      | Huom! Tarkista<br>s valinnut halutu<br>asiakasnumero<br>yläpalkista, mik<br>oleva käyttäjä e | a, että olet<br>n<br>n sinisestä<br>säli olemassa<br>ei näy listalla. | Menu      | onnin                                    |                |

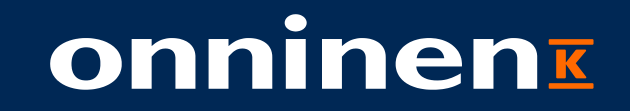

## **TOIMITUSOSOITTEIDEN LUONTI**

### Yrityskohtaisen toimitusosoitteen luonti

| Express-myymälät                        |          |                         | 🦸 Pikatilaus  🗎 Asiakasnumero: 1045411 - O | NNSHOP COE CUSTOMER **KÄTEINEN** 🗸 |
|-----------------------------------------|----------|-------------------------|--------------------------------------------|------------------------------------|
| onninen =                               | Tuotteet | Hae tuotteita esim. nim | nellä, tuotekoodeilla tai ammattislangilla | Profiili Ostoskori                 |
| Käyttäjäprofiili                        | ~        | Yrityksen toimitus      | osoitteet                                  | + Lisää                            |
| Omat tietoni<br>Yrityksen tiedet        |          | Yrityksen nimi          | ONNSHOP COE CUSTOMER<br>**KÄTEINEN**       |                                    |
| mtyksen käyttäjät                       |          | Osoite                  | Yrityksen toimitusosoitteet                | + L                                |
| Ostos- ja projektilistat<br>Ostoslistat | ~        | Maa                     | Nimi 1*                                    |                                    |
| Tilaushistoria                          | ~        | Yrityksen nimi          | K-Kampus<br>Nimi 2                         |                                    |
|                                         |          |                         | Katuosoite *                               |                                    |
|                                         |          |                         | Työpajankatu 12<br>Postinumero *           | Paikkakunta                        |
|                                         |          |                         | 00580                                      | HELSINKI                           |
|                                         |          |                         |                                            | Peruuta                            |

Miten luon uuden toimitusosoitteen yritykseni käyttöön?

Kaikille yrityksesi käyttäjille näkyvien toimitusosoitteiden luonti on helppoa verkkokaupassa.

Klikkaa 'Lisää' ja syötä tiedot.

Toimitusosoite on tallennuksen jälkeen näkyvillä **kaikille yrityksesi verkkokaupan käyttäjille**.

Jos toimitusosoitetta tarvitaan muissakin tilauskanavissa; ota yhteyttä vastuumyyjään.

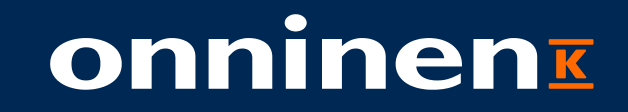

## PAKOLLISTEN VIITTEIDEN VALINTA

# Valitse klikkaamalla, mitkä viitteet ovat pakollisia verkkokauppatilauksille

| Valitse pakolliset viitteet                                       |  |
|-------------------------------------------------------------------|--|
| Valitse viitteet, jotka on pakko täyttää verkkokauppatilauksille. |  |
| Asiakkaan tilausnumero                                            |  |
| □ Viite 1                                                         |  |
| □ Viite 2                                                         |  |
| Asiakkaan merkki                                                  |  |
| Työnumero                                                         |  |
| Projektinumero                                                    |  |
|                                                                   |  |

Pääkäyttäjä voi valita, mitkä viitteet kaikkien asiakasnumeron käyttäjien on pakko täyttää verkkotilausta tehdessä. Valitse laittamalla rasti ruutuun. Voit koska tahansa muuttaa valintaa!

> Huom! Valitut viitteet näkyvät verkkokaupassa pakollisina kaikille asiakasnumeron alaisille käyttäjätunnuksille ja tilausta ei saa vietyä loppuun täyttämättä niitä. Tämä valinta koskee ainoastaan verkkokaupan tilauksia.

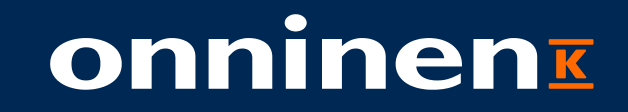

## ASIAKASRAPORTOINTI

### Pääkäyttäjänä voit tarkastella ostojasi Onnisella

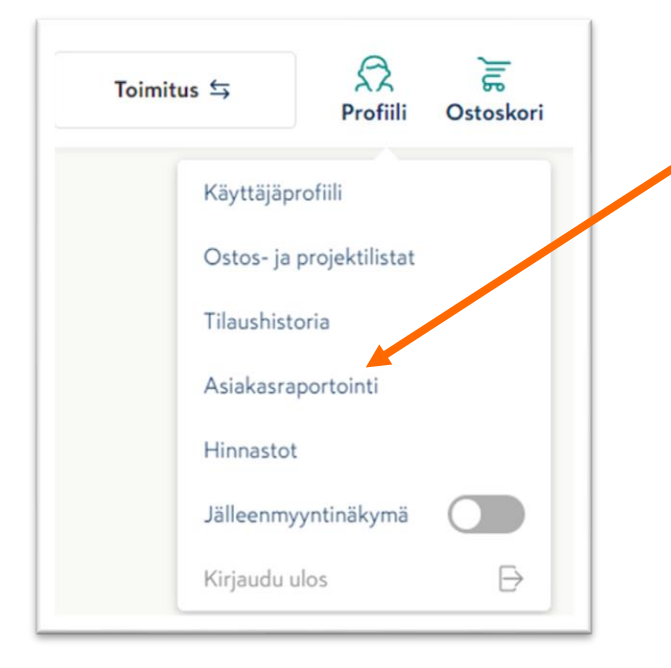

Asiakasraportointi löytyy Profiilivalikon alta.

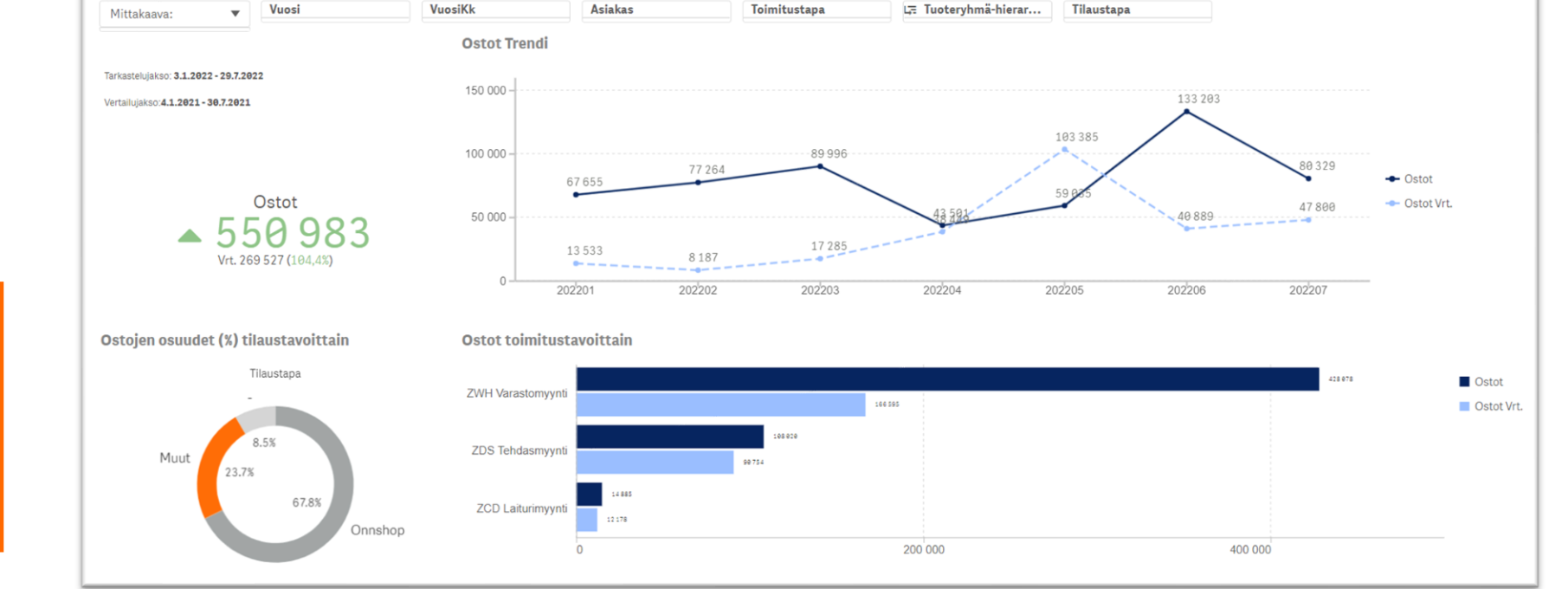

Varsinainen raportti aukeaa uuteen välilehteen. Sivun yläosasta voit tehdä suodatuksia esimerkiksi aikajakson tai toimitustavan mukaan.

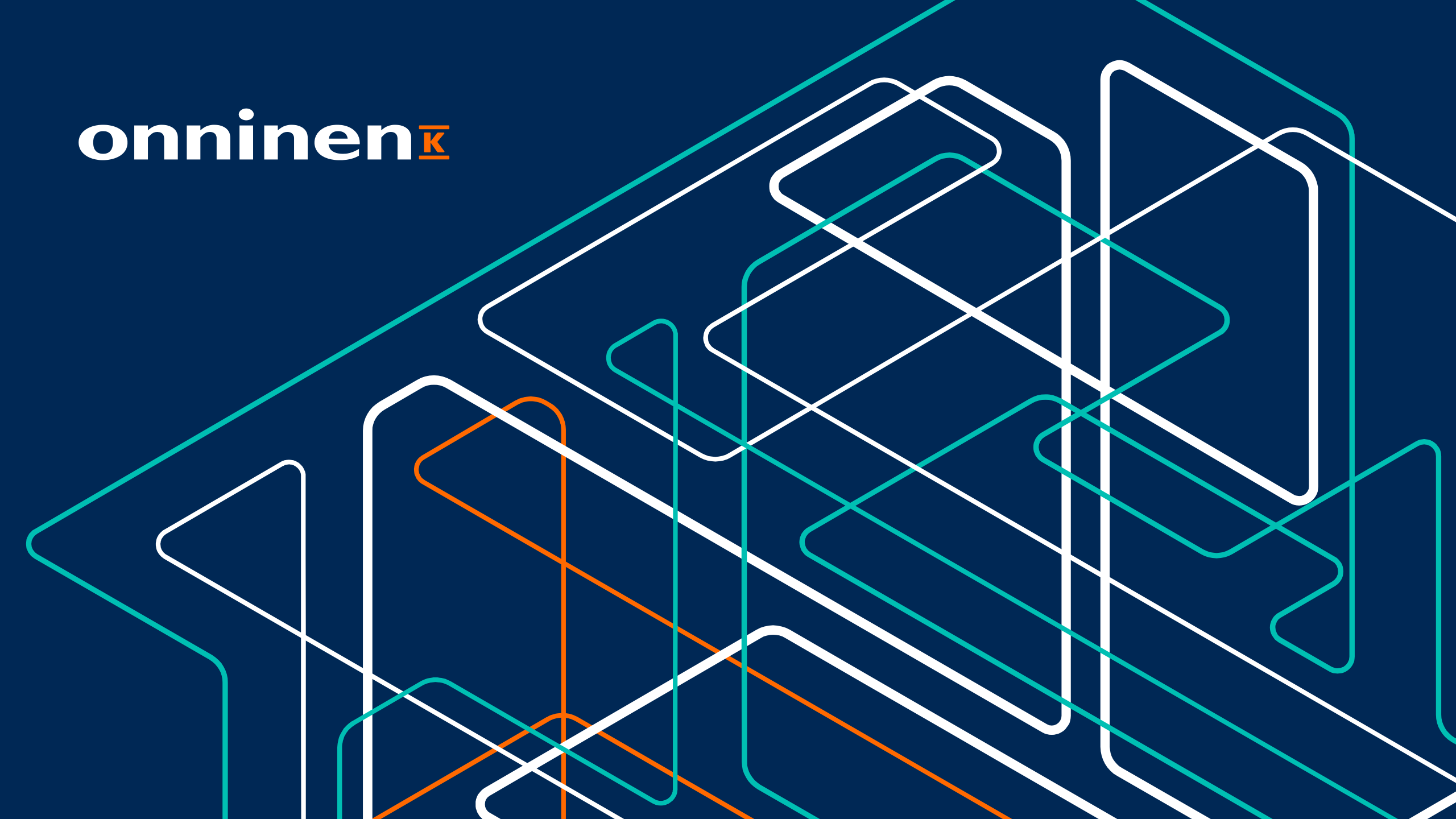